# Blackboard

## Opening a Course in a new Tab Hides the Pencil Icon to Enable/Disable Ultra View

**Date Published:** May 19,2017 **Category:** Planned\_First\_Fix\_Release:Functioning\_as\_Designed; Product:Content\_Management\_Learn,Course\_Tools\_Learn; Version:SaaS **Article No.:** 000062101

Product: Blackboard Learn

Release: SaaS

Service Pack(s): SaaS

**Description:** Opening a Course in a new tab hides the Pencil icon to enable/disable Ultra view.

#### Steps to Replicate:

- 1. Login to Blackboard Learn as Administrator
- 2. Navigate to System Admin > Courses and search for a Course
- 3. Right click the Course ID > open in new tab

## Expected Behavior:

The pencil icon in the top right to enable/disable Ultra should show

### **Observed Behavior:**

No pencil icon

Target Release: Functioning as Designed Patch Available: No